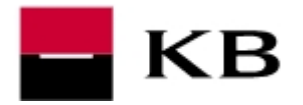

#### OBSAH

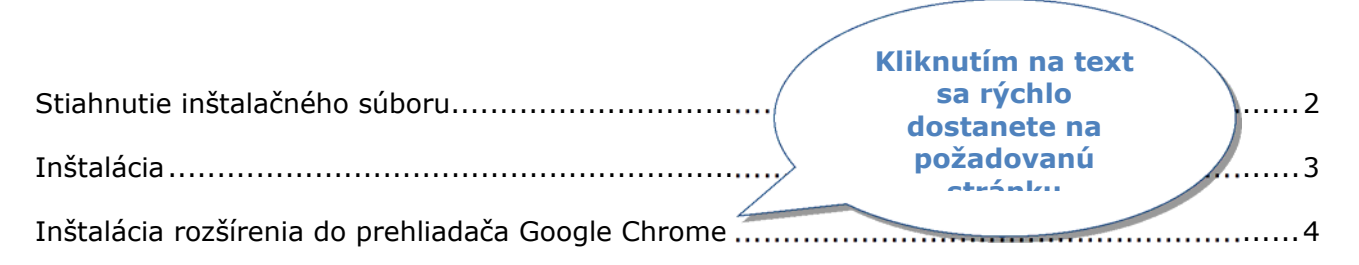

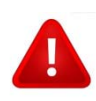

# DÔLEŽITÉ UPOZORNENIE

Čipovú kartu nechávajte v čítačke len pri aktívnej práci v aplikácii. Po ukončení ju z čítačky vyberte a uložte na bezpečné miesto!

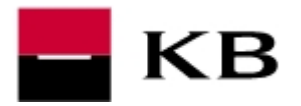

## STIAHNUTIE INŠTALAČNÉHO SÚBORU

- prejdeme na stránku http://koba.sk/sk/on-line-sluzby/certifikat/instalacia-citackycipovej-karty.shtml. AK sa zobrazí upozornenie o zabezpečení, potvrdíme Povoliť alebo Áno.
- 2. podľa typu čítačky, ktorú používame, klikneme na voľbu Stiahnuť
- výzvu na stiahnutie súboru potvrdíme Uložiť alebo Uložiť súbor. Ak nie je nastavené inak, bude súbor uložený do adresára C:\Users\"prihlasovacie meno do PC"\Stiahnuté súbory\

|                                                                            | Upozornění zabezpeč                                                                                                    | iení 🔀                                                                                                    | <br>                                                                                                    |
|----------------------------------------------------------------------------|----------------------------------------------------------------------------------------------------|----------------------------------------------------------------------------------------------------|----------------------------------------------------------------------------------------------------|
| Dokument se pokou<br>http://ww<br>Důvěřujete webu mo<br>zvolte Zablokovat. | ší připojit na adresu:<br>wy.mojebanka.cz<br>ojebanka.cz? Pokud webu důvěřujete,<br>u tohoto webu pro všechny dokum<br>Povolit | zvolte Povolit. Pokud v<br>Reader zkouší otevřít Google Chrome.                                                                                                    | nout aplikace?                                                                                                    |
|                                                                            | Ĩ                                                                                                    | Gemalto ID Bridge CT710<br>Externí čtečka s USB konektorem vybavená klávesnicí a displejem pro<br>bezpečné zadání PINu<br>Podporovaný operační systém: Windows XP SP3, Vista SP2 32 i 64 bit,<br>Vindows 7 SP1 32 i 64 bit, Windows 8 32 i 64 bit, Windows 8.1 32 i 64 bit,<br>Server 2012, Windows 10 32 i 64 bit | Otevírání KBinst2.1.6.14472_IDBridgeCT710.exe         Zvolili jste otevírat:         Image: KBinst2.1.6.14472_IDBridgeCT710.exe         což je: Binary File         z: http://www.mojebanka.cz         Chcete tento soubor uložit? |
|                                                                            |                                                                                                    | Chcete soubor KBinst2.1.6.144<br>Gemplus GemPCTwin<br>Čtečka s USB konektorem<br>Podporovaný operační systém: Windows XP SP3, Vista SP2 32 i 64 bit,<br>Windows 7 SP1 32 i 64 bit, Windows 8 32 i 64 bit, Windows 8.1 32 i 64 bit,<br>Server 2012, Windows 10 32 i 64 bit<br>StÁHNOUT                              | 72_IDBridgeCT710.exe z umístění mojebanka.cz spustit nebo uložit? ×<br>Spustit Uložit v Storno                                                                                                    |

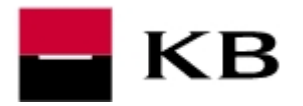

#### INŠTALÁCIA

- ukončíme internetový prehliadač, spustíme stiahnutý súbor KBinst2.1.6.14472...exe, v úvode zvolíme Pokračovať
- požaduje sa administrátorské oprávnenie. V operačných systémoch Windows Vista a novších, na ktorých je zapnutý nástroj Riadenie užívateľských účtov je potrebné spustenie dodatočne povoliť.
- a. zadáme PIN k čipovej karte a potvrdíme voľbu Prihlásiť
   b. v prípade čítačky s vlastnou klávesnicou <u>zadáme PIN na klávesnici čítačky a</u> potvrdíme zeleným tlačidlom **OK**
- 4. výslednú hlášku potvrdíme OK
- 5. návod na inštaláciu môžeme Ukončiť

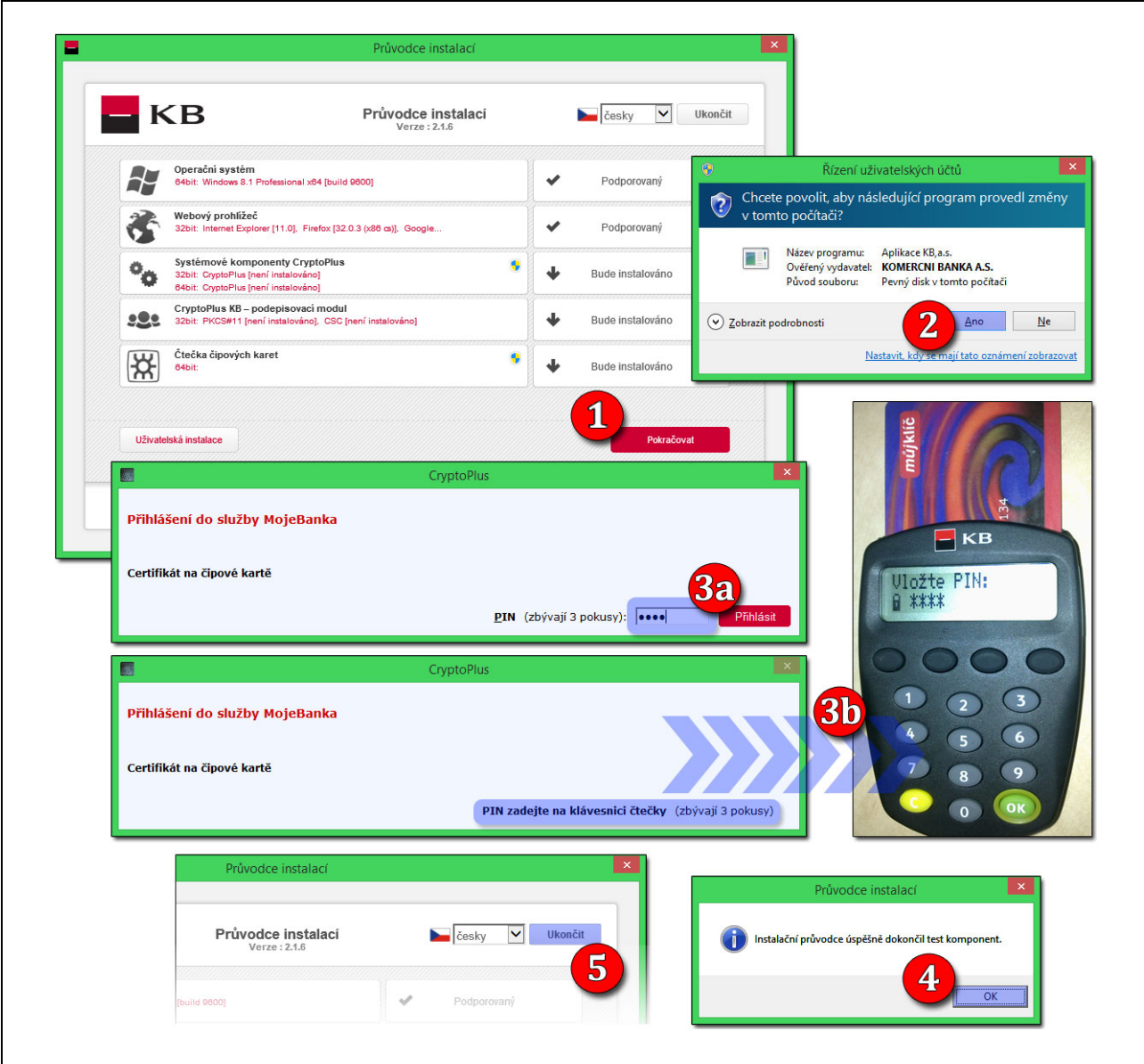

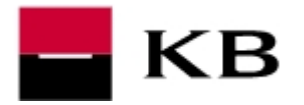

### INŠTALÁCIA ROZŠÍRENIA DO PREHLIADAČA GOOGLE CHROME

 kliknutím na odkaz https://chrome.google.com/webstore/detail/cryptoplus-kbpodepisovac/ldildmkoeoicfkknedfdpjmgjmpkpooc otvoríme internetový obchod Chrome.

Ak sa zobrazí upozornenie zabezpečenia, potvrdíme kladne **Potvrdiť** alebo **Áno**.

- 2. na pravej strane zvolíme Pridať do Chromu
- 3. potvrdíme Pridať rozšírenie
- 4. na záver sa zobrazí informácia o úspešnej inštalácii

|                                                                                                    | Upozornění zabezpečení                                                                                                    |                                                                                                    | ×                                                                                                    |                                                                                                    |                                                                                         |                                                                                                    |
|----------------------------------------------------------------------------------------------------|----------------------------------------------------------------------------------------------------|----------------------------------------------------------------------------------------------------|----------------------------------------------------------------------------------------------------|----------------------------------------------------------------------------------------------------|-----------------------------------------------------------------------------------------|----------------------------------------------------------------------------------------------------|
| Tento dokument se po                                                                                                    | kouší připojit k adrese:                                                                                                    |                                                                                                    |                                                                                                    |                                                                                                    |                                                                                         |                                                                                                    |
| Důvěřujete-li tomuto v                                                                                                    | vebu, klepněte na tlačítko Povol                                                                                                    | lit. Nedůvěřujete-li tomuto                                                                                                    |                                                                                                    |                                                                                                    |                                                                                         |                                                                                                    |
| webu, klepněte na tlač                                                                                                    | ítko Blokovat.                                                                                                    |                                                                                                    |                                                                                                    |                                                                                                    |                                                                                         | <b>-</b>                                                                                                    |
| matovat si tuto volbu u                                                                                                    | tohoto webu pro všechny dok                                                                                                    | cumenty PDF                                                                                                    |                                                                                                    |                                                                                                    |                                                                                         | <u>ਨ</u> 🖻 🖩                                                                                                    |
| tě jste chtě<br>a zkouší otevřít Goog                                                                                                    | <u>Povolit</u> Za<br>i přepnout apl                                                                                                    | ikace?                                                                                                    | Ano                                                                                                    | e cr                                                                                                    | Do prol     rozšířen     modul.     Tato ikon     provádět     Chcete-li     Nástroje i | hlížeče Chrome bylo přidáno<br>ní Cryptoplus KB - podepisovací<br>na se zobrazí, když bude rozšíření<br>akce na aktuální stránce.<br>spravovat rozšíření, klikněte v nabídce<br>na příkaz Rozšíření.<br>í přenést do všech počítačů,<br>romu. |
| is KB - podepiso X                                                                                                    |                                                                                                    |                                                                                                    |                                                                                                    |                                                                                                    | maste se do ch                                                                          |                                                                                                    |
| as KB - podepiso X<br>https://chrom<br>Internetový c<br>Chrome<br>Hedat v obcho                                                                                          | e.google.com/webstore/<br>bchod<br>Crypto<br>nabizejić: mo                                                                                                    | /detail/cryptoplus-kb<br>pc<br>pplus KB                                                                                                    | -podepisovac/ldildml<br>idat rozšíření Cryptoplu<br>idepisovací modul?<br>iže:<br>Komunikovat se spolupraci                                                                                                    | xoeoicfkknedfdp<br>Js KB -                                                                                                    | jmgjmpkpo                                                                               | OC<br>+ PŘIDAT DO CHROMU                                                                                                    |
| Is KB - podepiso X<br>https://chrom<br>Internetový o<br>Chrome<br>Hiedat v obcho<br>Aplikace                                                                             | e.google.com/webstore,<br>bchod<br>Crypto<br>nabizejić: mo<br>****** (9)                                                                                                    | /detail/cryptoplus-kb<br>pr<br>pc<br>poplus KB<br>iebanka.cz<br>Usnadnění už                                                                                                    | -podepisovac/Idildml<br>idat rozšíření Cryptoplu<br>vdepisovací modul?<br>iže:<br>Komunikovat se spolupracu<br>Komunikovat se spolupracu                                                                                                    | xoeoicfkknedfdp<br>Js KB -                                                                                                    | jmgjmpkpor                                                                              | ос<br>+ PŘIDAT DO CHROMU<br>2                                                                                                    |
| Is KB - podepisc X<br>https://chrom<br>internetový c<br>Chrome<br>Hledar v obcho<br>Aplikace<br>Hry                                                                      | e.google.com/webstore,<br>bchod<br>Cryptc<br>nabizejić: mo<br>***** (6)<br>PŘEHLED                                                                                                    | /detail/cryptoplus-kb<br>pripcoplus KB<br>iebanka.cr<br>iusnadnění už<br>recenze                                                                                                    | -podepisovac/ldildml<br>idat rozšíření Cryptoplu<br>idepisovací modul?<br>ize:<br>Komunikovat se spolupracu<br>Komunikovat se spolupracu<br>aplikacemi                                                                                                    | ioeoicfkknedfdp<br>Is KB -<br>ijicími weby<br>ijicími nativními                                                                                                    | jmgjmpkpo                                                                               | oc<br>+ přidat do CHROMU                                                                                                    |
| As KB - podepiso X<br>https://chrom<br>Internetový c<br>Chrome<br>Hledat v obcho<br>Aplikace<br>Hry<br>Rozšíření                                                         | e.google.com/webstore,<br>bchod<br>Crypto<br>nabizejić: mo<br>****** (6)<br>PŘEHLED                                                                                                    | /detail/cryptoplus-kb<br>Doplus KB<br>Iebanka.cz<br>Usnadnění Už<br>RECENZE                                                                                                    | -podepisovac/ldildml<br>idat rozšíření Cryptopli<br>odepisovací modul?<br>liže:<br>Komunikovat se spolupracu<br>aplikacemi<br><b>3</b> Při                                                                                                    | xoeoicfkknedfdp<br>Js KB -<br>ijícími weby<br>ijícími nativními<br>dat rozšíření                                                                                                    | jmgjmpkpo<br>×                                                                          | oc<br>+ přidat do chromu<br>2                                                                                                    |
| As KB - podepisc ×<br>https://chrom<br>Internetový c<br>Chrome<br>Hledat v obcho<br>Aplikace<br>Hry<br>Rozšíření<br>Motivy                                               | e.google.com/webstore,<br>bchod<br>Cryptc<br>nabizejić: mo<br>****** (6)<br>PŘEHLED                                                                                                    | /detail/cryptoplus-kb<br>poplus KB<br>jebanka.cz<br>Usnadnění Už<br>RECENZE                                                                                                    | -podepisovac/ldildml<br>idat rozšíření Cryptoplu<br>idepisovací modul?<br>iže:<br>Komunikovat se spolupracu<br>aplikacemi<br><b>3 Pri</b><br>Wil so                                                                                                    | xoeoicfkknedfdp<br>Js KB -<br>ijicími weby<br>ijicími nativními<br>dat rozšíření                                                                                                    | jmgjmpkpor                                                                              | OC<br>+ PŘIDAT DO CHROMU<br>2<br>C<br>Kompatibilní s vašim zařízením                                                                                                    |
| As KB - podepiso X                                                                                                    | e.google.com/webstore,<br>bchod<br>Cryptic<br>nabizejic: mo<br>****** (6)<br>PŘEHLED                                                                                                    | /detail/cryptoplus-kb<br>pplus KB<br>jebanka.cz<br>Lisnadnění už<br>RECENZE                                                                                                    | -podepisovac/ldildml<br>idat rozšíření Cryptoplu<br>idepisovací modul?<br>ize:<br>Komunikovat se spolupracu<br>aplikacemi<br>U O Pri<br>Viš co                                                                                                    | xoeoicfkknedfdp<br>Js KB -<br>ijícími weby<br>ijícími nativními<br>dat rozšíření<br>retilikt vypr/ 12. 11. 2014. 12:3<br>Předst certilikt                                                                                  | jmgjmpkpo<br>KB<br>Zrušit<br>ir Oddar                                                   | oc<br>+ PŘIDAT DO CHROMU<br>2<br>C<br>C<br>C<br>C<br>C<br>C<br>C<br>C<br>C<br>C<br>C<br>C<br>C                                                                                                    |
| As KB - podepiso: X<br>https://chrome<br>Internetový o<br>Chrome<br>Hiedat v obcho<br>Aplikace<br>Hry<br>Rozšíření<br>Motivy<br>Typy<br>Aplikace pre                     | e.google.com/webstore,<br>bchod<br>Cryptic<br>nabizejić: mo<br>****** (6)<br>PŘEHLED<br>PŘEHLED<br>Cer<br>Stadianka viš viš. viš. viš.                                                                                                    | /detail/cryptoplus-kb<br>proplus KB<br>iebanka.cz<br>Usnadnění Už<br>RECENZE<br>zetezat produkty pro Vechny majurk<br>retezat produkty pro Vechny majurk<br>uterá uterál produkty pro Vechny majurk                                                                                                    | -podepisovac/ldildml<br>idat rozšíření Cryptoplo<br>odepisovací modul?<br>iže:<br>Komunikovat se spolupracu<br>aplikacemi<br><b>30 pri</b><br>Viš co<br>viš co<br>spolučni podulo<br>viš co<br>spolučni podulo<br>viš co<br>spolučni podulo<br>viš co<br>spolučni podulo<br>viš co<br>spolučni podulo<br>spolučni podulo | coeoicfkknedfdp<br>us KB -<br>ujícími weby<br>ujícími nativními<br>dat rozšiření<br>vrtitká vypri 12. 17. 2014, 13.0<br>Prenást certitká<br>Prenást certitká<br>Prodou                                                     | jmgjmpkpor                                                                              | oc<br>+ PŘIDAT DO CHROMU<br>2<br>C<br>Kompatibilní s vaším zařízením<br>Umožňuje práci s čipovými kartami<br>Komerční banky v internetovém<br>bankovnictví v prohlížeči Google                                                                |
| As KB - podepiso: X<br>https://chrome<br>Internetový o<br>Chrome<br>Hledat v obcho<br>Aplikace<br>Hry<br>Rozšíření<br>Motivy<br>TYPY<br>Aplikace pre<br>Q Weby           | e.google.com/webstore,<br>bchod<br>bchod<br>Cryptic<br>nabizejić: ma<br>****** (6)<br>PŘEHLED<br>PŘEHLED<br>PŘEHLED<br>Cher<br>Cher | /detail/cryptoplus-kb<br>/detail/cryptoplus-kb<br>//detail/cryptoplus-kb<br>/ | -podepisovac/ldildml<br>idat rozšíření Cryptopla<br>idepisovací modul?<br>iže:<br>Komunikovat se spolupracu<br>aplikacemi<br><b>30 pri</b><br>Višco<br><b>1</b><br><b>1</b><br><b>1</b><br><b>1</b><br><b>1</b><br><b>1</b><br><b>1</b><br><b>1</b><br><b>1</b><br><b>1</b>                                                                                                    | coeoicfkknedfdp<br>us KB -<br>ujicími weby<br>ujicími nativními<br>dat rozšíření<br>v televit roz 11. 2014, 1333<br>Prevst certifikat<br>v televit roz 11. 2014, 1333<br>Prevst certifikat<br>v televit roz 11. 2014, 1333 | jmgjmpkpor                                                                              | OC  + PŘIDAT DO CHROMU  2  C  C  C  C  C  C  C  C  C  C  C  C                                                                                                    |
| As KB - podepiso: ×<br>https://chrom<br>Internetový o<br>Chrome<br>Hiedat v obcho<br>Aplikace<br>Hry<br>Rozšíření<br>Motivy<br>TYPY<br>Aplikace pre<br>Weby<br>Korronske | e.google.com/webstore,<br>bchod<br>Cryptco<br>nabizejici: mo<br>****** (6)<br>PŘEHLED<br>PŘEHLED<br>PŘEHLED<br>Cer<br>Stylebenka vis visk vaše postedar prit<br>Stylebenka visk vaše postedar prit<br>Stylebenka visk vaše postedar prit<br>Stylebenka visk vaše postedar prit<br>Stylebenka visk vaše postedar prit<br>Stylebenka visk vaše postedar prit<br>Stylebenka visk vaše postedar prit<br>Stylebenka visk vaše postedar prit<br>Stylebenka visk vaše postedar prit<br>Stylebenka visk vaše postedar prit<br>Stylebenka visk vaše postedar prit<br>Stylebenka visk vaše postedar prit<br>Stylebenka visk vaše postedar prit<br>Stylebenka visk visk visk vaše postedar prit<br>Stylebenka visk visk vaše postedar prit<br>Stylebenka visk visk vaše postedar prit<br>Stylebenka visk visk vaše postedar prit<br>Stylebenka visk visk vaše postedar prit<br>Stylebenka visk visk vaše postedar prit<br>Stylebenka visk vaše postedar prit<br>Stylebenka visk vaše postedar prit<br>Stylebenka visk vaše postedar prit<br>Stylebenka visk vaše postedar prit<br>Stylebenka visk visk vaše postedar prit<br>Stylebenka visk visk vaše postedar prit<br>Stylebenka visk vaše postedar prit<br>Stylebenka visk visk vaše postedar prit<br>Stylebenka visk visk visk visk vaše postedar prit<br>Stylebenka visk visk visk visk visk visk visk visk                                                                                                    | /detail/cryptoplus-kb<br>/detail/cryptoplus-kb<br>poplus KB<br>jebanka.cz<br><u>Usnadnění</u> Už<br>RECENZE<br>zebezit problem ve červtek 18. 6. 2012.<br>Materi problem ve červtek 18. 6. 2012.<br>Materi problem ve červtek 18. 6. 2012.<br>Materi problem ve červtek 18. 6. 2012.                                                                                                    | -podepisovac/ldildmi<br>idat rozšíření Cryptoplu<br>odepisovací modul?<br>iže:<br>Komunikovat se spolupracu<br>aplikacemi<br>Užení v v v v v v v v v v v v v v v v v v v                                                                                                    | soeoicfkknedfdp<br>us KB -<br>ijicimi weby<br>ijicimi nativnimi<br>dat rozšiření<br>velkt vypri (2, 11, 2014, 212)<br>Prest certiku<br>Protoc<br>Prest certiku<br>Protoc                                                   | jmgjmpkpoo                                                                              | OC  + PŘIDAT DO CHROMU  2  C  C  C  C  C  C  C  C  C  C  C  C                                                                                                    |